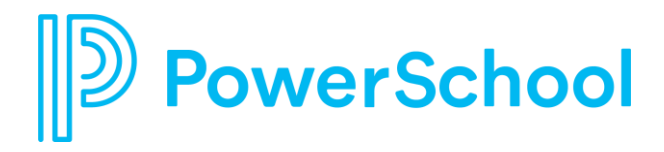

## Naviance eDocs Senior Training

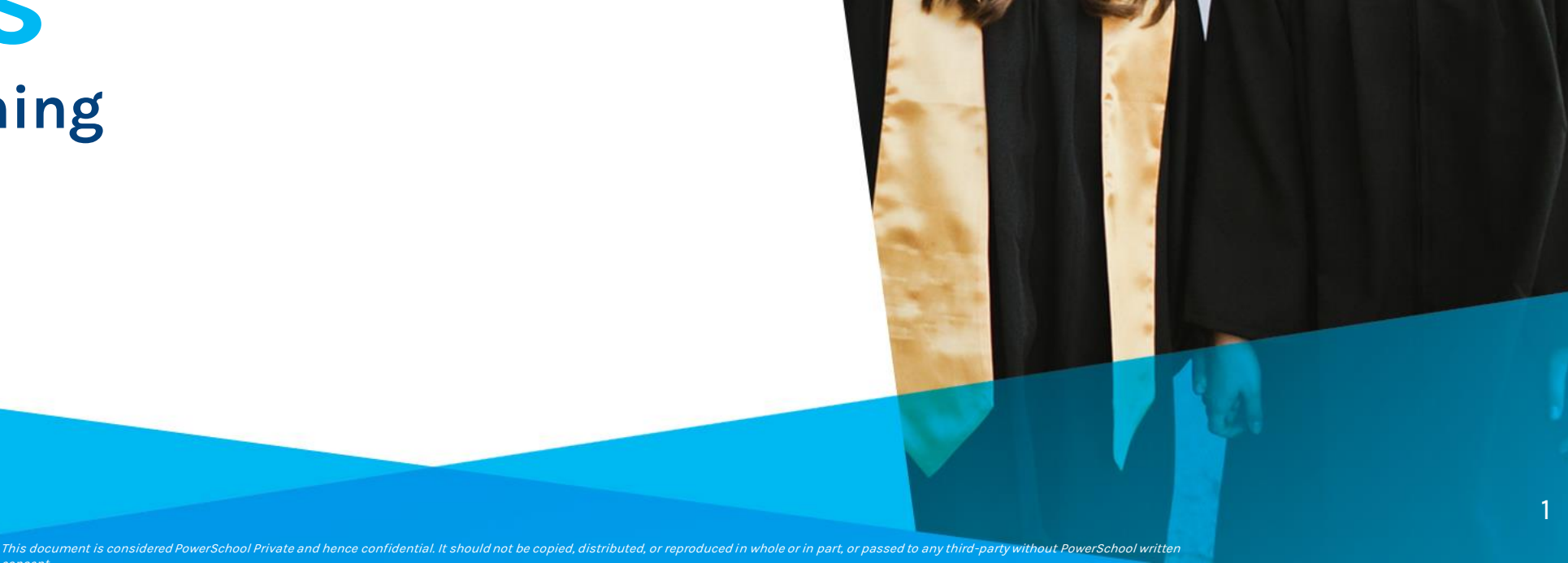

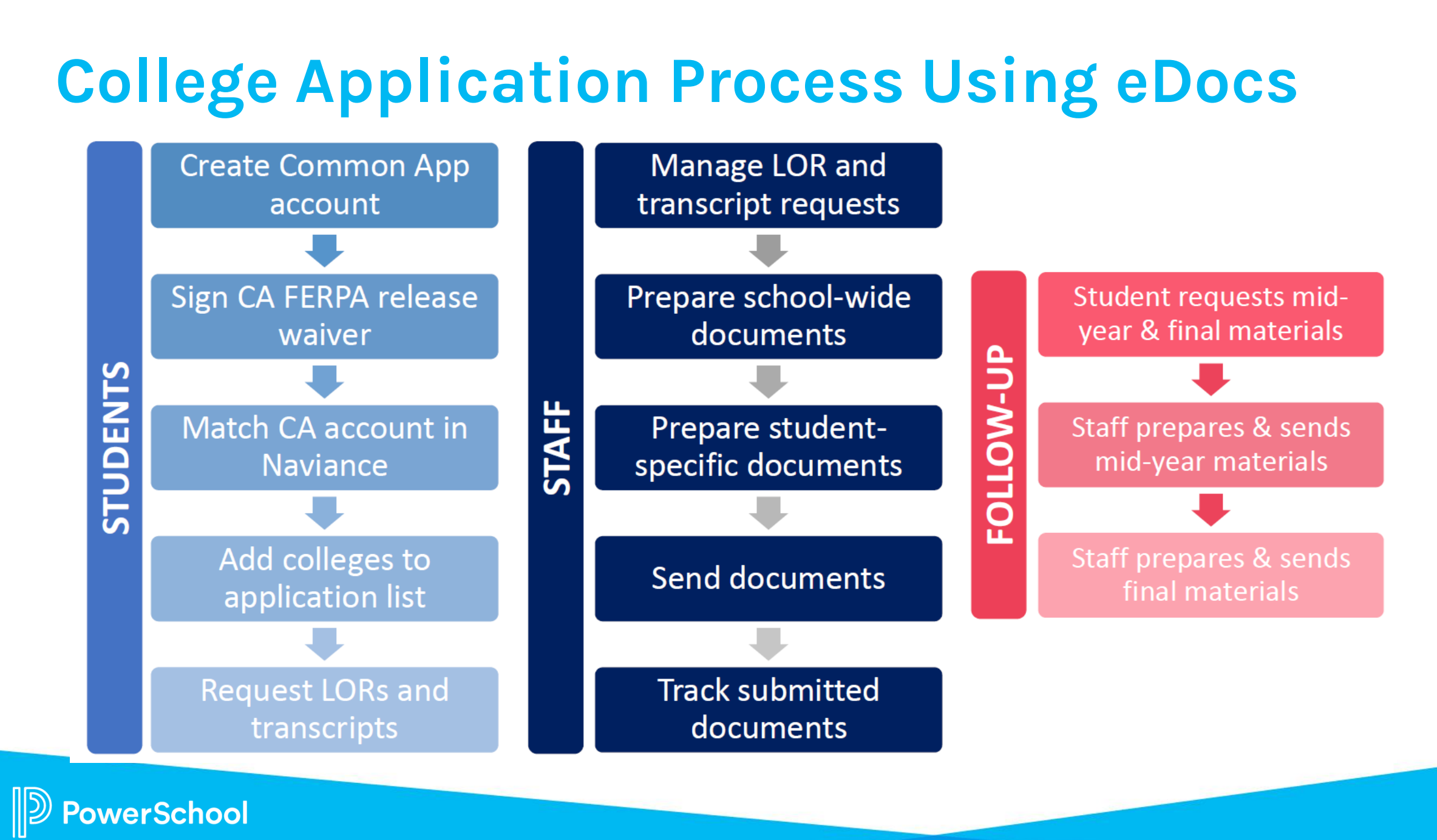

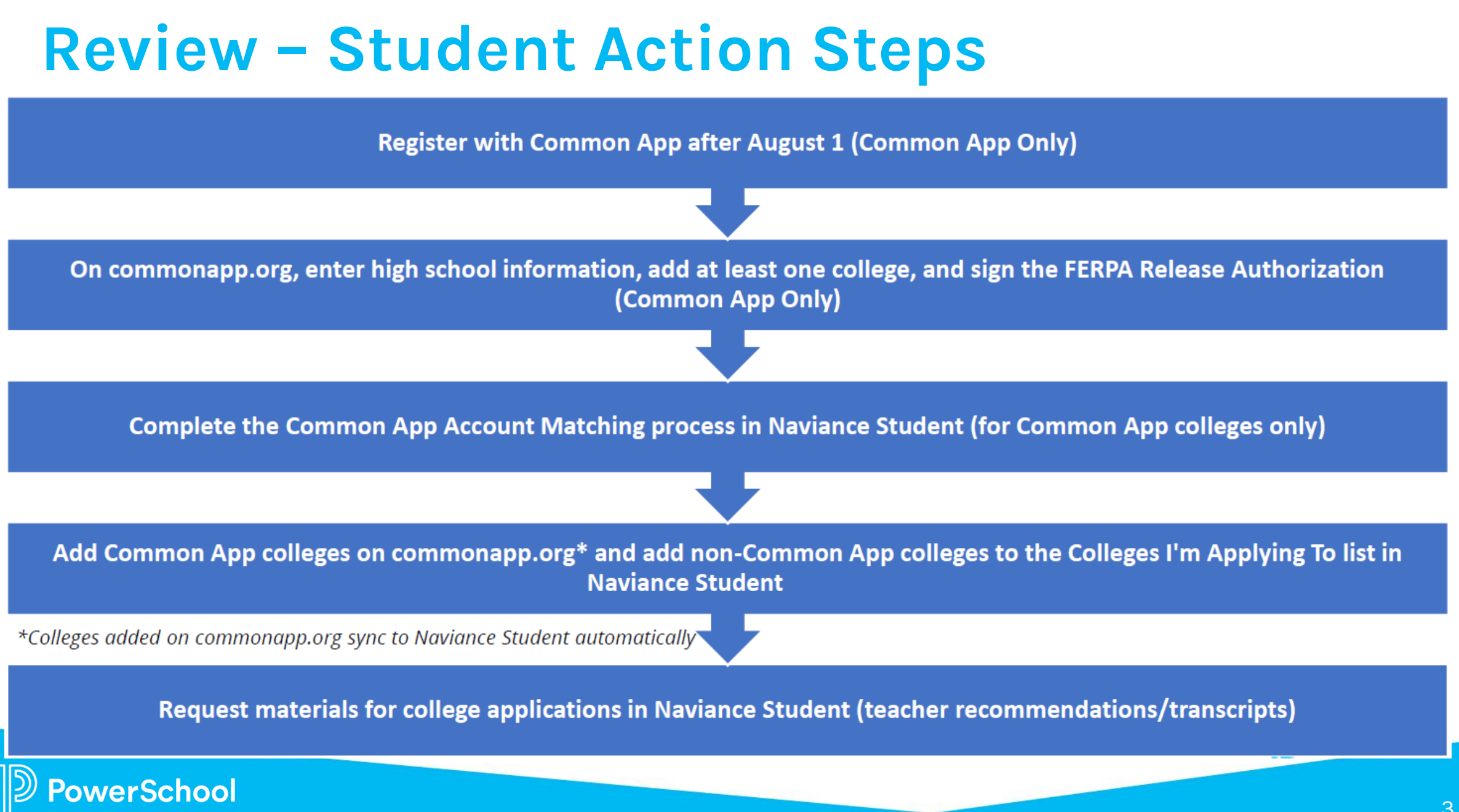

### **Review – Student College Application Flow**

#### Match Common App account to Naviance Student

Common App Account Matching Video

**Please note:** Naviance Student has a different look and feel, but the steps in this video are the same.

verSchool

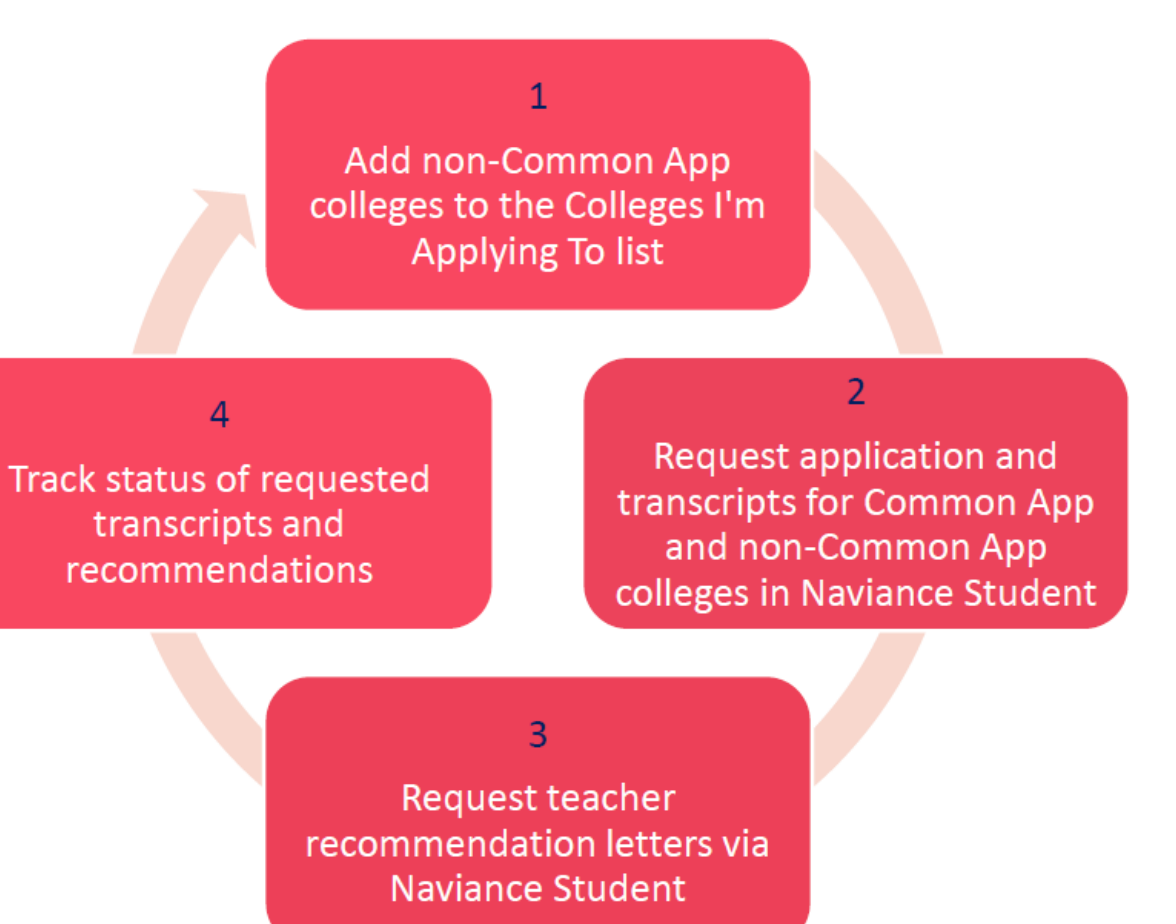

ncument is considered PowerSchool Private and hence confidential. It should not be copied, distributed, or reproduced in whole or in part, or passed to any third-party without PowerSchool writter.

# Step 1 a: Create Common App Account & sign the FERPA Release Waiver

## Students should follow the steps in <u>this video</u> to learn how to set up their Common App account & how to sign the FERPA Release Waiver.

Please note: Naviance Student has a different look and feel, but the steps in this video are the same.

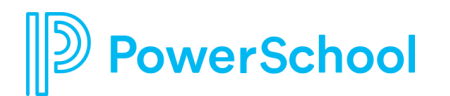

This document is considered PowerSchool Private and hence confidential. It should not be copied, distributed, or reproduced in whole or in part, or passed to any third-party without PowerSchool writter

#### Step 1b: Match Common App & Naviance Student accounts

- 1. Go to Colleges I'm Applying To List.
- 2. Select the Match Accounts button at the top of the screen to Match Accounts.
- 3. A new tab will open in your browser to the **Common App website**.
- 4. Enter the email and password address used for the Common App account.
- 5. Click Sign In.
- 6. Check the "I Agree" Checkbox to authorize the connection.
- 7. Click Connect.
- 8. You will receive a notification to be directed back to Naviance.
- 9. Green checkmarks, your Common App account information, and FERPA completed notice will appear for confirmation.
- 10. Once you match your account, schools from your application list in Common App will feed

PowerSchool

## Match your Common App and Naviance Student accounts

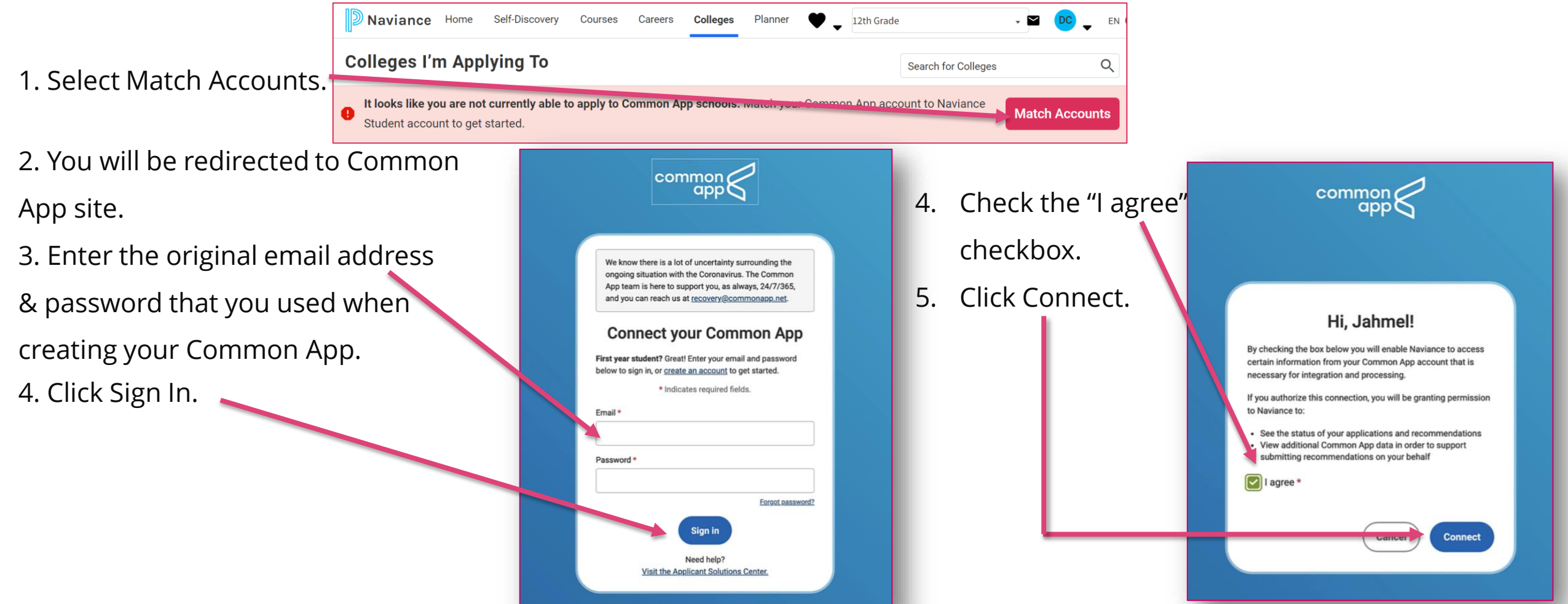

Now, all your Common Applications will automatically feed into your Colleges I'm Applying to list in Naviance. Now, you should request transcripts & Letters of Recommendation in Naviance!

This document is considered PowerSchool Private and hence confidential. It should not be copied, distributed, or reproduced in whole or in part, or passed to any third-party without PowerSchool wri

## Step 2a: Add colleges to Colleges I'm Applying to List

#### **OPTION 1**

- 1. Go to Colleges I'm Thinking About List.
- 2. Select the colleges or universities using the checkbox to the left of each school.
- 3. Select the **Move to Application List** at the top.
- 4. Select **Application Deadline** (e.g., RD, ED, EA, etc.).
- 5. Select How You'll Submit Your App (e.g., Common App, Direct to Institution).
- 6. Check if you have submitted your application to the school.
- 7. Select Add and Request Transcripts button.
- 8. Select **the type of transcript** being requested.
- 9. Select **Request and Finish.**
- 10. Students should only add colleges to this list and request transcripts if they have already applied to the school or are very certain they will apply in the future.

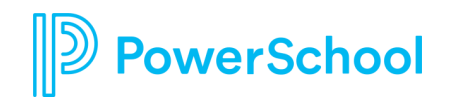

### **Option 1: Using Colleges I'm Thinking About list**

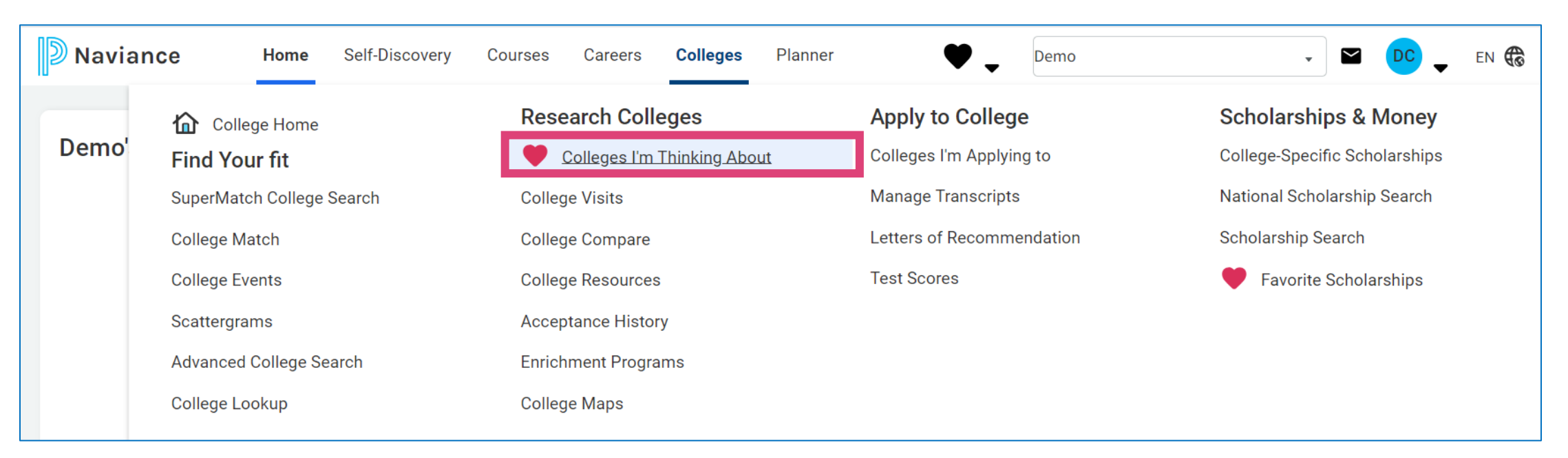

Select "Colleges I'm Thinking About" from Colleges tab or My Favorites on your homepage

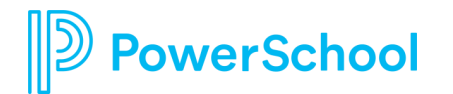

## **Option 1: Add Colleges to List**

| Colleges I'm Thinking About    | t                  |                                                                                  |                                                             | Search 1         | for Colleges                                        | ٩                                       |
|--------------------------------|--------------------|----------------------------------------------------------------------------------|-------------------------------------------------------------|------------------|-----------------------------------------------------|-----------------------------------------|
| + Add Colleges to List         |                    |                                                                                  |                                                             |                  | 📶 Compare Me                                        |                                         |
| ✦ = extended profile available |                    |                                                                                  | 📚 Update Interest                                           | 📚 Move to App    | plication List 📋 Remove                             |                                         |
| College                        | Delivery 🚯<br>Type | Added By                                                                         | Application<br>Deadlines                                    | Interest         |                                                     |                                         |
| Florida State University       | CA                 | Student                                                                          | Deadlines ∨<br>Step 2                                       | N/A              | ▼ More :                                            |                                         |
| 1. Select the<br>College/Unive | ersity.            | Add Applications                                                                 | Request Transcripts                                         |                  | 4. Ind<br>Optio                                     | lica<br>ona                             |
| 2. Select Appl<br>Deadline.    | ication            | Which application of Other - Early Action                                        | 5. Cheo<br>your a                                           | eci<br>ap        |                                                     |                                         |
| 3. Indicate ho<br>applying.    | w you are          | Via Common App<br>Are you planning to<br>be considered durin<br>Choose an option | o submit your SM or ACT see<br>ng the admission teview proc | ores to<br>cess? | 6. Sel<br>applie<br><b>And I</b><br>applie<br>trans | ect<br>cat<br><b>Re</b> (<br>cat<br>cri |
| PowerSchool                    |                    | Add Applications                                                                 | Add and Request Transc                                      | cripts           |                                                     |                                         |

4. Indicate if you are applying Test Optional.

5. Check the box if you've submitted your application

6. Select **Add Application** for application documents only or **Add And Request Transcript** for application documents and transcript request.

### **Request Transcript**

verSchool

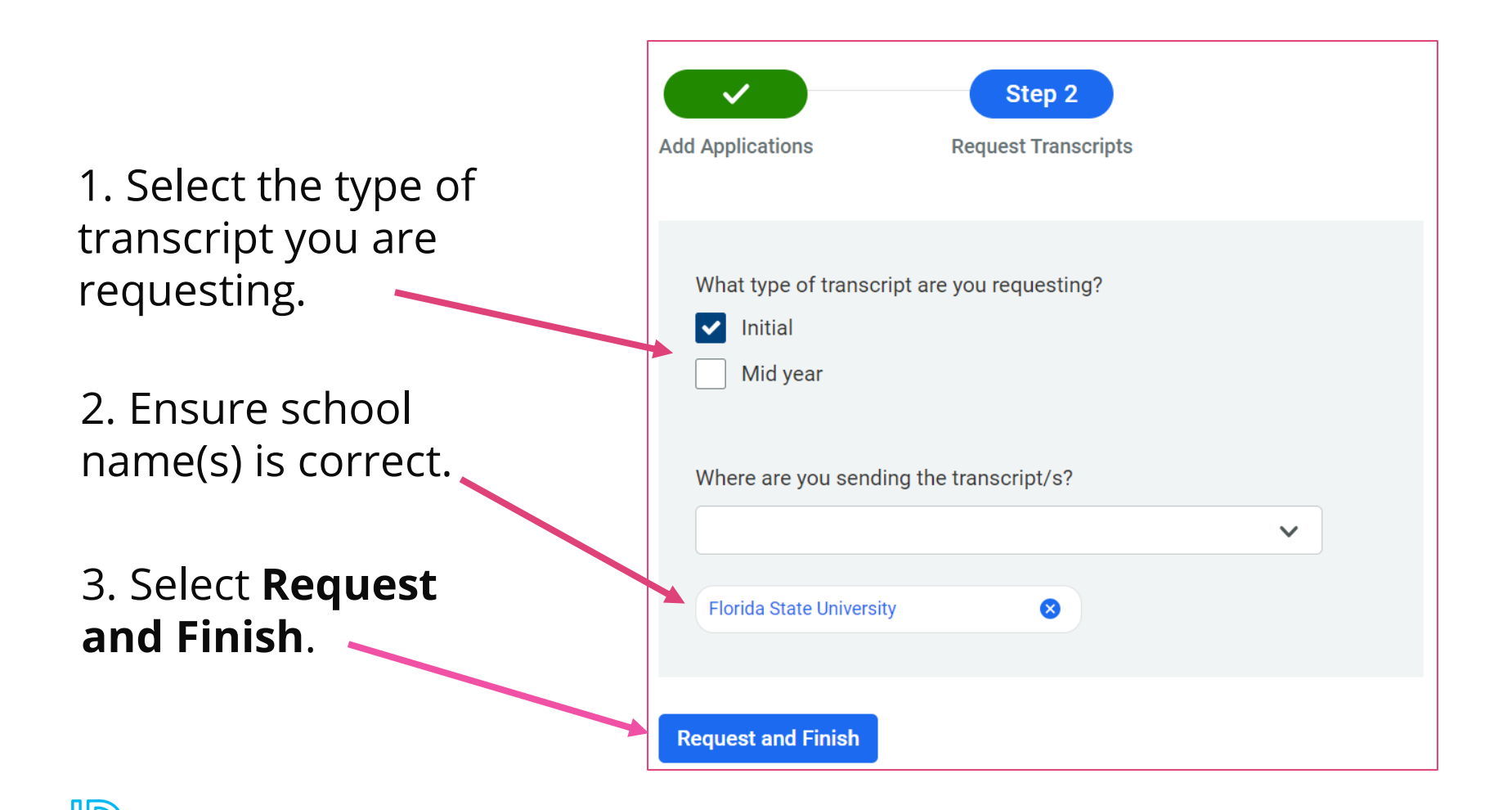

## Step 2a: Add colleges to Colleges I'm Applying to List

#### **OPTION 2**

- 1. Go to Colleges I'm Applying To List.
- 2. Select the **blue plus sign** to add a college to the application list.
- 3. Search for the name of the school.
- 4. Select App Type (e.g., RD, ED, EA, etc.).
- 5. Select How You'll Submit Your App (e.g., Common App, Direct to Institution).
- 6. Indicate if you will apply **test optional**.
- 7. Check if you have submitted your application.
- 8. Select Add Application & Request Transcript.
- 9. Select the **type of transcript** being requested.
- 10. Select **Request and Finish.**
- 11. Students should only add colleges to this list and request transcripts if they have already applied to the school or are very certain they will apply in the future

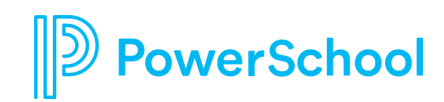

## **Option 2: Using Colleges I'm Applying to**

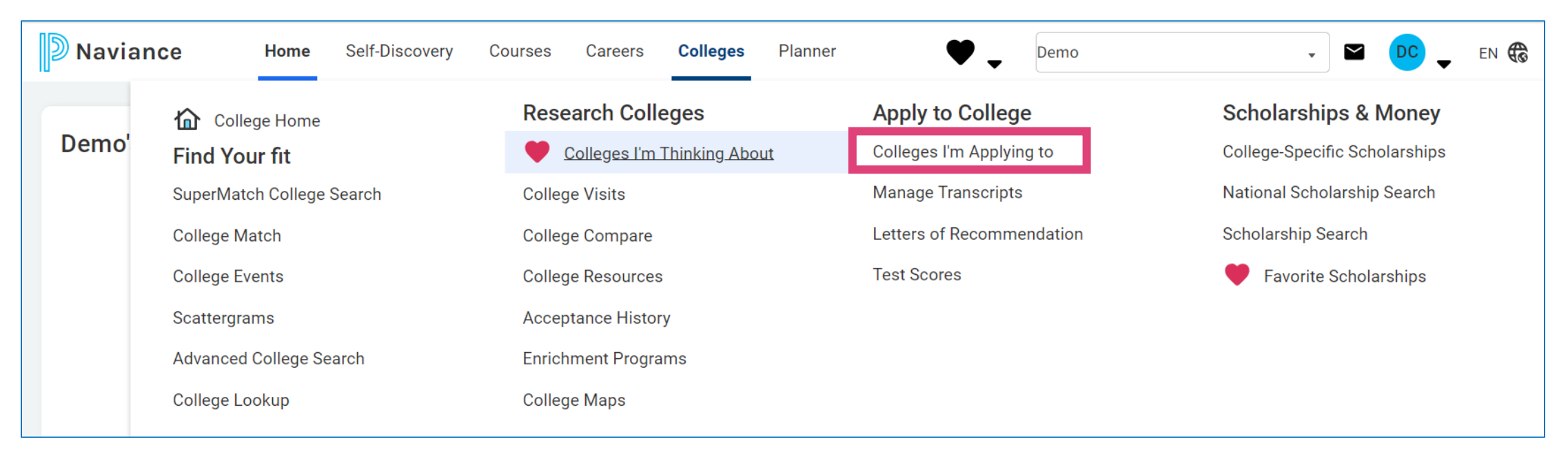

Select "Colleges I'm Applying to" from Colleges tab or My Favorites on your homepage

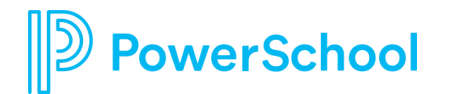

## **Option 2: Using Colleges I'm Applying to**

#### To add colleges to your application list, you will:

- 1. Click **Blue** circle with the plus sign.
- 2. Type the name of the college you are applying to.
- 3. Indicate your application decision type.
- 4. Say how you're applying (should only choose Direct to Institution).
- 5. Choose whether you will use test scores.
- 6. Check the box if you have submitted your application.
- 7. Select Add and Request Transcript.

School

|                                | + Request Transcripts                      | 🔋 Remo |
|--------------------------------|--------------------------------------------|--------|
|                                |                                            |        |
| STEP 1                         | STEP 2                                     |        |
| Add Application                | Request Transcript                         |        |
| Which college are              | you applying to?                           |        |
| Pinellas Technica              | I College-Clearwater, Clearwater, FL       | ×      |
| Colleges already in selection. | your application list would be unavailable | e for  |
| Арр Туре                       |                                            |        |
| Regular Decision               |                                            | $\sim$ |
| I'll submit my appl            | ication                                    |        |
| Direct to the instit           | ution                                      | ~      |
| Are you planning to            | o submit your SAT or ACT scores to be      |        |
| considered during              | the admission review process? 🟮            |        |
| Choose an option               |                                            | ~      |
|                                |                                            |        |

### **Request Transcript**

verSchool

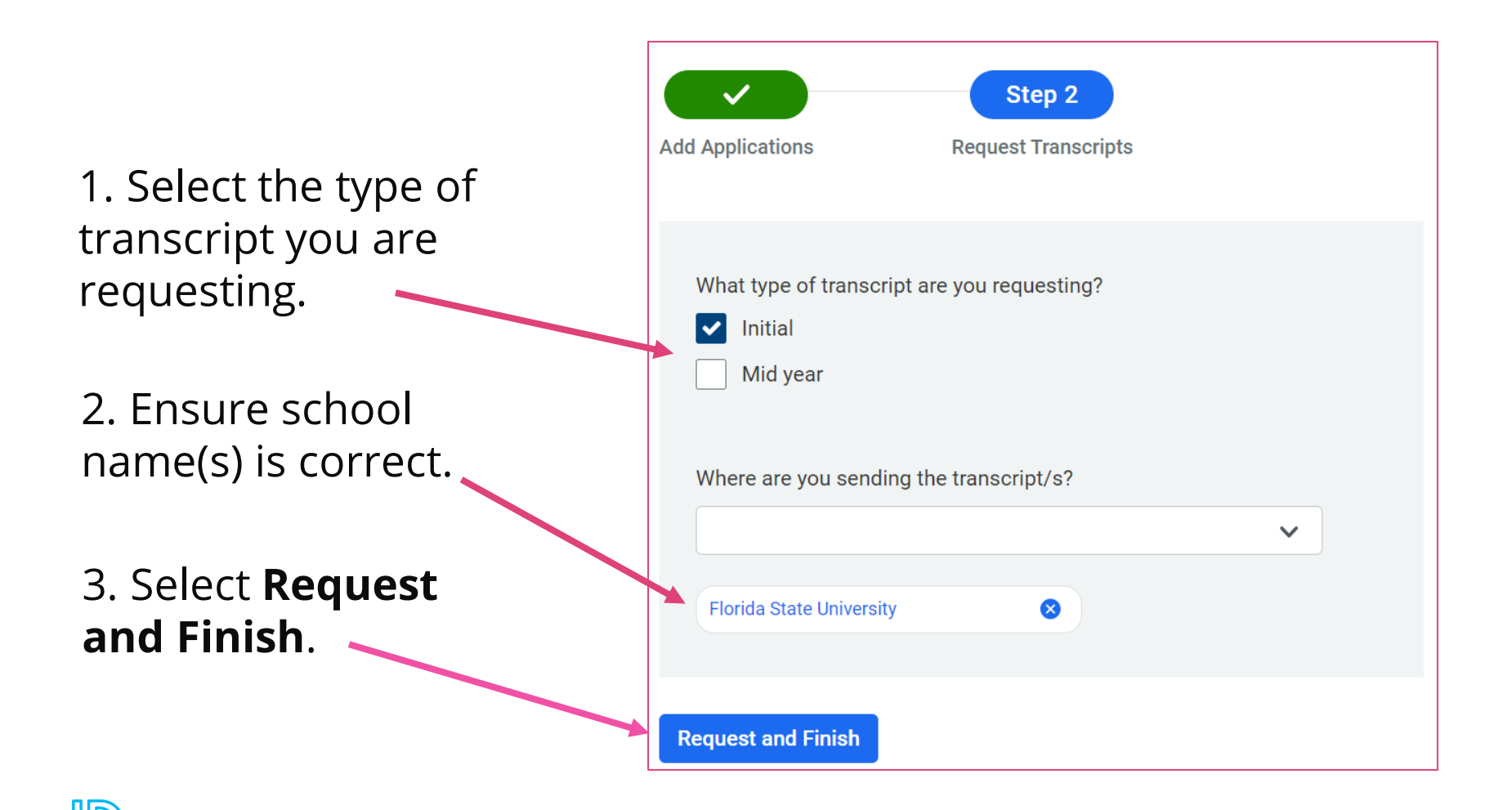

### Step 2b: Request Transcript for College Application

- Go to Colleges > Colleges I'm Applying to.
- 2. Select + Request Transcripts.
- 3. Select the **type of transcript** being requested.
- 4. Select any other schools that need transcripts.
- 5. Select Request and Finish

**Note:** You should only request transcripts if you have already applied to the school or are very certain you will apply in the future

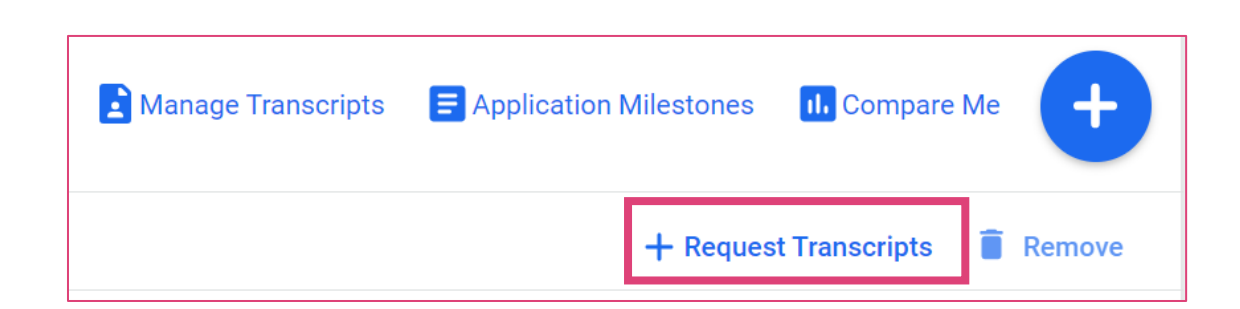

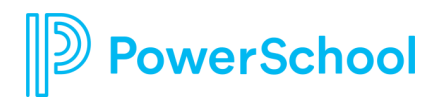

### **Request Transcript**

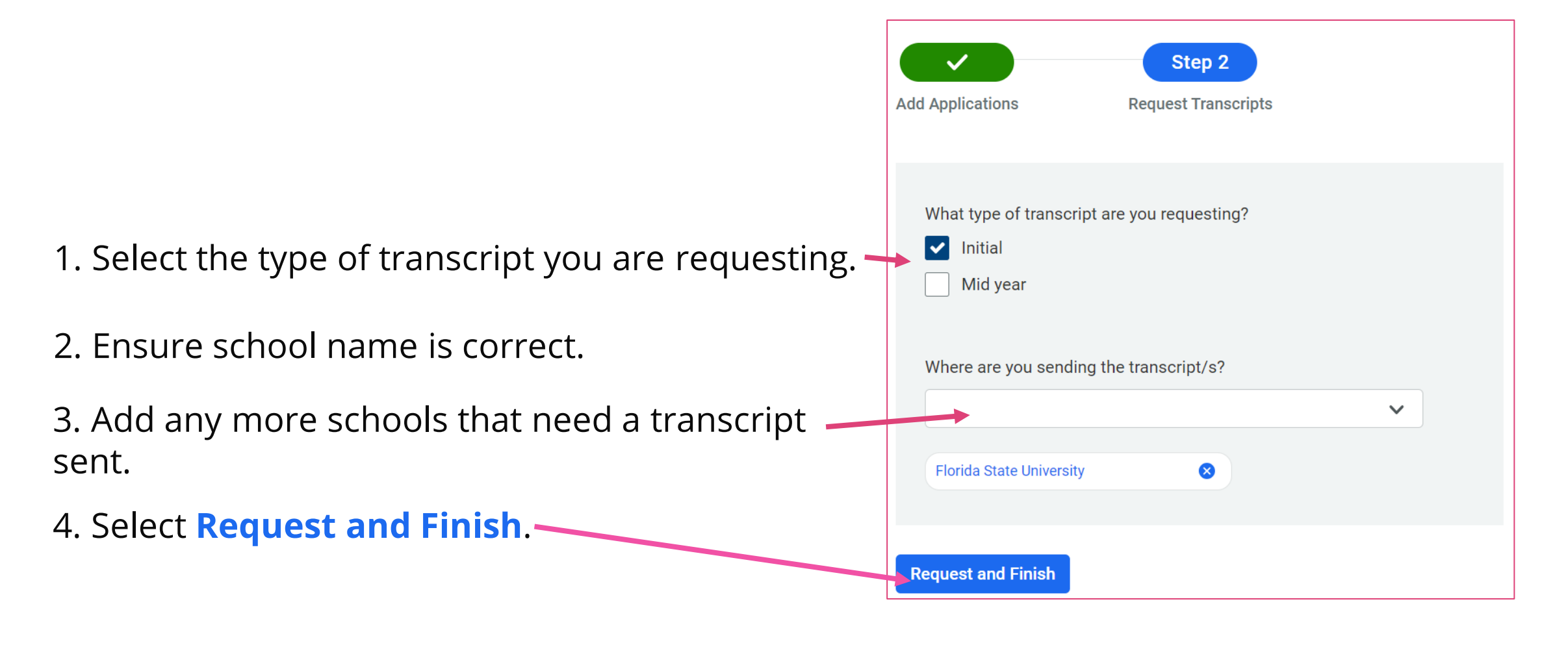

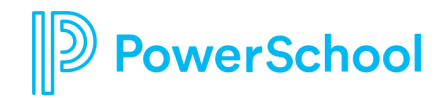

# Step 2b: Request Transcript for College Application

- Go to Colleges > Colleges I'm Applying to.
- 2. Select Manage Transcripts.
- 3. Select the **type of transcript** being requested.
- 4. Select What is this transcript for.
- 5. Select Transcript due date.
- 6. Enter Recipient Name & Information.
- 7.Enter Notes.
- 8.Select Request and Finish.

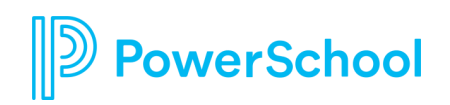

| Manage Transcripts | E Application Milestones | II. Compare Me    | +      |
|--------------------|--------------------------|-------------------|--------|
|                    | + Reques                 | t Transcripts 🛛 📋 | Remove |

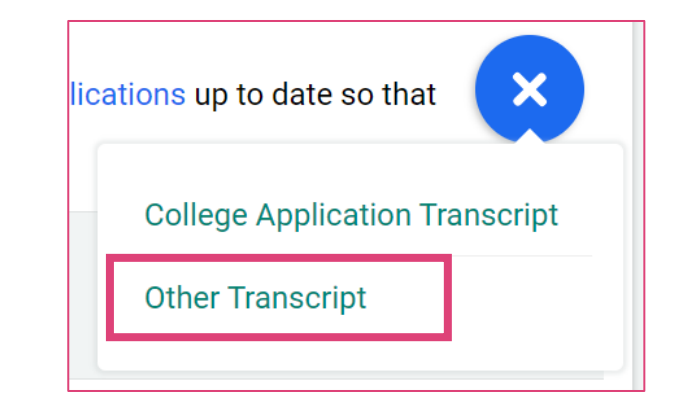

#### **Request a Transcript**

5. Who is the recipient? 6. A Include name and address.

6. Add additional notes

|                                                          | _               |
|----------------------------------------------------------|-----------------|
| X Cancel                                                 |                 |
| What type of transcript are you requesting?              | 1. What type    |
|                                                          | of transcript   |
| Mid year                                                 |                 |
| Final                                                    |                 |
| What is this transcript for?                             | 2. What is the  |
| Scholarship                                              | transcript for? |
| Athletics                                                |                 |
| Other                                                    |                 |
| What additional materials, if any, do you want included? | 3. Additional   |
| Unofficial SAT Scores                                    | materials?      |
| Unofficial ACT Scores                                    | (optional)      |
| When is this transcript due?                             | 4. When do      |
| 07/29/2021                                               | you need this?  |

| Recipient Name:    | Other Notes: |
|--------------------|--------------|
| Address Line 1:    |              |
| Address Line 2:    |              |
| City:              |              |
| Zip Code:          |              |
| State              |              |
| Country:           |              |
| N/A                | •            |
| Request and Finish |              |

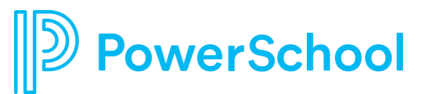

### **Step 3: Request Letters of Recommendation**

| Letters of recomme                                         | ndation                                              |                                              |                        |                   |                     |
|------------------------------------------------------------|------------------------------------------------------|----------------------------------------------|------------------------|-------------------|---------------------|
| Some colleges require lette<br>accessible from the main co | rs of recommendation to<br>lleges page, for more inf | o be submitted with your applic<br>formation | ation. Please visit th | e letters of reco | mmendation section, |
|                                                            |                                                      |                                              |                        |                   |                     |
| Letters of recommendation                                  | on                                                   |                                              |                        |                   |                     |
| Your Requests                                              |                                                      |                                              |                        |                   |                     |
| You can request new letters of                             | recommendation and trac                              | k the most recent status of your re          | equests here.          |                   |                     |
|                                                            |                                                      |                                              |                        |                   | Add Request         |
|                                                            |                                                      |                                              |                        |                   |                     |
|                                                            |                                                      |                                              |                        | Cancel            | Submit Request      |
| 1. Who would you like                                      | to write this recomn                                 | nendation?*                                  |                        |                   |                     |
| Select A Teacher                                           |                                                      | ~                                            |                        |                   |                     |
| 2. Select the recomme                                      | ndation request type                                 | e:*                                          |                        |                   |                     |
| Select All                                                 | Colleges *                                           |                                              | Due •                  |                   |                     |
|                                                            |                                                      |                                              |                        |                   |                     |
| 3. Include a persona<br>about your request:                | l note to remind yo                                  | our recommender about                        | : your great qua       | alities and a     | ny specifics        |
|                                                            |                                                      |                                              |                        |                   |                     |

verSchool

#### **Requesting LORs**

- 1. Go to Colleges I'm Applying To List
- 2. Select Letters of Recommendation (LOR) at the bottom of the list
- 3. Select Add Request
- 4. Select a **recommender**
- 5. Select which **colleges the request is for**
- 6. Include a **personal note** 
  - **Best practice** is to include a note. This assists the teacher in remembering special tasks or events.
- 7. Select Submit Request
- 8. Select Request and Finish

#### **Step 4: Track Transmission Status in Naviance**

**Tracking Transcript & App Materials Status** 

- 1. Go to Colleges I'm Applying To List
- 2. Check the **Transcript column to review when a counselor has submitted a transcript** *Note: The transcript column will say 'sent' if the transcript has been sent*
- 3. Check the **Office Materials column to review when a staff member has indicated that all materials** have been sent for that application
- 4. The Office Materials column will say 'submitted' if transcripts and any other required materials, like Common App forms or other school-specific forms, have been sent

| College                      | Арр Туре 🚯               | Deadline | Transcripts   | Office<br>Materials | Submission 🚯<br>Type | Application |        |        |
|------------------------------|--------------------------|----------|---------------|---------------------|----------------------|-------------|--------|--------|
| St. Paul's School of Nursing | Regular Decision         | N/A      | No<br>request | Pending             | 302                  | Unknown 🗸   | 🖋 EDIT | More : |
| Georgia State University     | Early Action - Fall 2023 | Nov 15   | Requested     | Pending             | CA                   | Unknown 🗸   | 🖋 EDIT | More : |

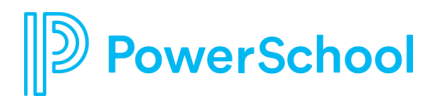

#### **Step 4: Track Transmission Status in Naviance**

#### How do I request more transcripts?

1. Go to Colleges > Colleges I'm Applying

#### to.

- Select + Request Transcripts to request transcripts for college applications.
- 3. Select the Manage Transcripts for
  - other transcript requests.

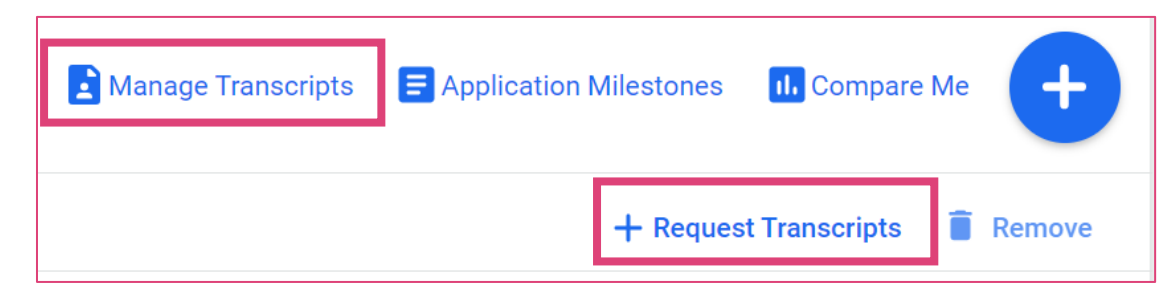

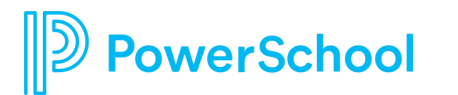

#### **Step 4: Track Transmission Status in Naviance**

#### How do I know if my transcript has been sent?

- 1. Go to Colleges > Colleges I'm Applying to.
- 2. Select Manage Transcripts.

| ). | Aanage Transcripts | Application Milestones | II. Compare Me    | +      |
|----|--------------------|------------------------|-------------------|--------|
|    |                    | + Reques               | t Transcripts 🔋 📋 | Remove |

3. Monitor the **Mailed** (Initial), **Midyear**, and **Final** columns to determine whether the transcript has been sent.

| <b>Transcript Req</b><br>Request a college<br>the right time. | uests<br>application transcript | or other here. Wher | n requesting transcripts for a | colleges, be sure to | keep y | our colleges app | lications up to date so th | at you can request th | e right transcript at |
|---------------------------------------------------------------|---------------------------------|---------------------|--------------------------------|----------------------|--------|------------------|----------------------------|-----------------------|-----------------------|
| Confirmation<br>Number                                        | Recipient                       | Туре                | Requested                      | Due                  | [      | Mailed           | Midyear                    | Final                 | Confirm receipt       |

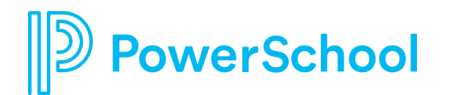

#### **Step 4: Track Letters of Recommendation Submission Status**

**Tracking LOR Status** 

- 1. Go to Colleges I'm Applying To List
- 2. Select Letters of Recommendation at the bottom of the list
- 3. Check the Status column to review when a teacher has submitted a LOR

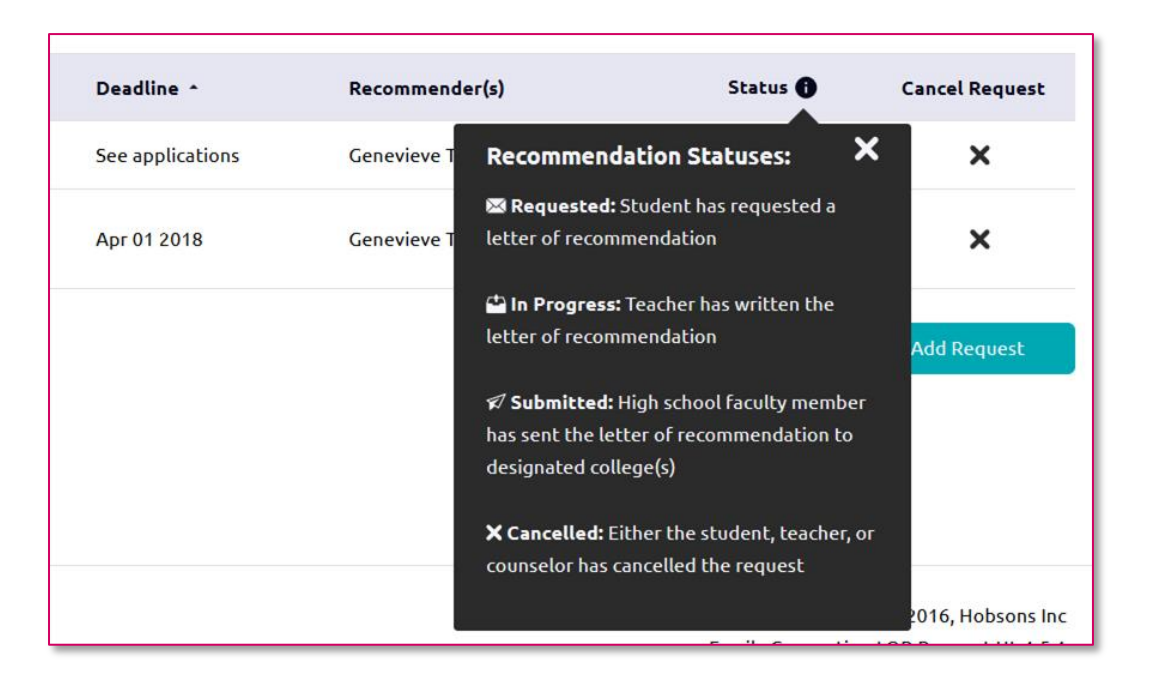

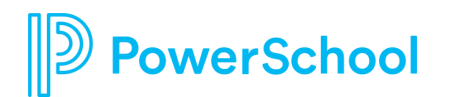

## eDocs Delivery Type Icons

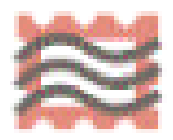

Mail Only: Documents can only be sent by mail.

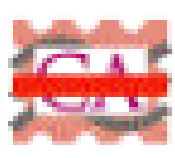

Common App Mail only: Documents can only be sent by mail.

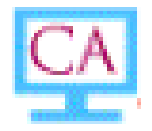

**Common App:** Common App docs can be sent through eDocs.

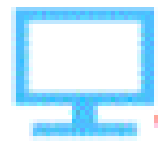

**Electronic:** Documents can be sent through eDocs.

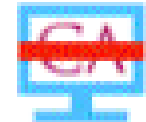

Electronic: Documents can be sent through eDocs.

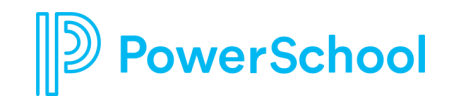

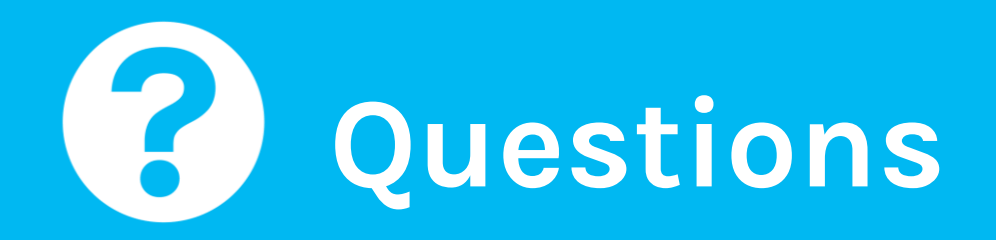

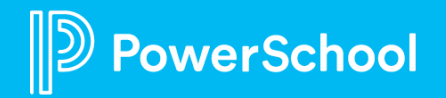

This document is considered PowerSchool Private and hence confidential. It should not be copied, distributed, or reproduced in whole or in part, or passed to any third-party without PowerSchool writte